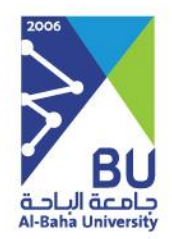

# مسمى الخدمة

### إخلاء الطرف

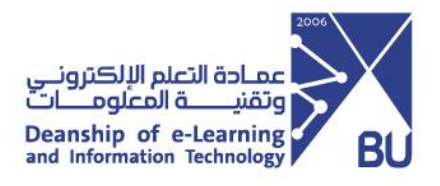

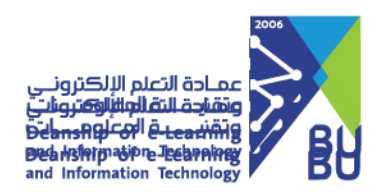

## <إخلاء الطرف >

#### عن الخدمة

خدمة الكترونية تهدف الى تسهيل إجراءات اخلاء الطرف لجميع المستفيدين من منسوبي الجامعة

#### قائمة الخدمات الداخلية للخدمة

تتمثل خدماتها في الترقيات والابتعاث والنقل والتقاعد وانهاء تعاقدات أعضاء هيئة التدريس من غير السعوديين

توضيح آلية الدخول واستخدام الخدمة كما في الصورة التالية:

|           |              |                           |   | اللہ مالع احمد فحطان الغامدي - 💻 ا 💻 |
|-----------|--------------|---------------------------|---|--------------------------------------|
|           |              |                           |   | الخدمات الالكترونية                  |
|           | ٩            |                           | 1 | الانظمة و الخدمات الالكترونية        |
| إداله طرف | أداره العنيس | chiloj (riuriu) rafitzili |   | ויטלי ל ווזלוויט וווואולטוש          |

شاشة الدخول الى الخدمة.

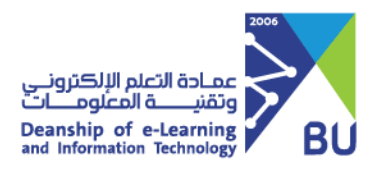

يتم تقديم الطلب من خلال الدخول على الخدمة ومن ثم اختيار **" اخلاء الطرف "،** كما في الصورة

|                                                                            |                          | التالية:            |
|----------------------------------------------------------------------------|--------------------------|---------------------|
| //BUD                                                                      | <b>a</b> ( <b>a</b> )    |                     |
|                                                                            | <b>=</b>                 | افلا مان            |
| •                                                                          | and ulb vial lavia       | إكتاكرك             |
|                                                                            | and day align the second | 🗖 مندوق الوارد      |
| ديمة العمل العميريين ( <sup>( ( ( ( ( ( ( ( ( ( ( ( ( ( ( ( ( (</sup>      | المسمى الوظيفي           | 🖹 تقديم اخلاء طرف 🗸 |
|                                                                            |                          | تقديم اخلاء طرف     |
|                                                                            | تقديم الطلب              | مسار موافقاتپ       |
| <ul> <li>ن تولية</li> <li>تقاعد</li> <li>ارتعاث</li> <li>ارتعاث</li> </ul> |                          | موافقاتب القديمة    |
| ىمەن الوئليفة استاذ مشارك                                                  | مە                       |                     |
| الاسم*                                                                     |                          |                     |
| رقم الهوية*                                                                |                          |                     |
| أرفاق رقم القرار (إجباري)                                                  | القرار                   |                     |
| رقم القرار                                                                 |                          |                     |
| ق مورة القرار                                                              | ارفا                     |                     |
|                                                                            |                          |                     |
| the transformation of the sector of the                                    |                          |                     |
| يدم الصبعط هن للسليم الطلب<br>يعد الانتهاء من كامل المسو غات               |                          |                     |
|                                                                            |                          |                     |

سيتم إستلام الطلب من المدير المباشر لإكمال الطلب ومن ثم ينتقل إلى كامل الجهات ذا ت العلاقة لإخلاء الطرف مثل ( عمادة شؤون المكتبات، عمادة التعلم الإلكتروني وتقنية المعلومات، عمادة البحث العلمي ، الإدارة المالية، عمادة شؤون أعضاء هيئة التدريس، إدارة الحركة، إدارة المخرون ، إدارة الإسكان).

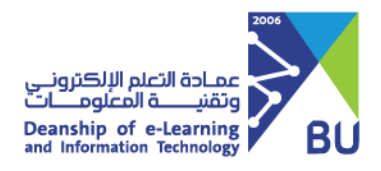

وبإمكان مقدم الطلب متابعة سـير الموافقات من خلال الخدمة كما يظهر في الشـاشـة التالية:

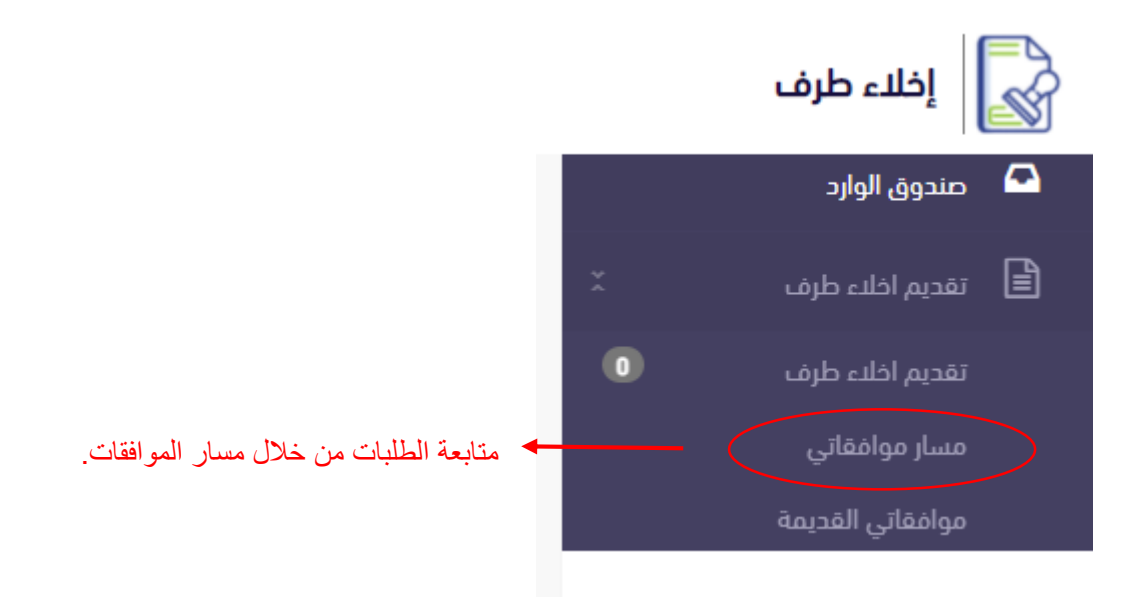

وفي حال صدور الموافقات من كامل الجهات والإدارات **سيرسل إيميل لمقدم الطلب** يفيده بإكمال الطلب وبإمكان المتقدم الدخول على الخدمة مره أخرى وطباعة على إخلاء الطرف عبر الضغط على أيقونة موافقاتي. كما يظهر في الشاشـة ادناه.

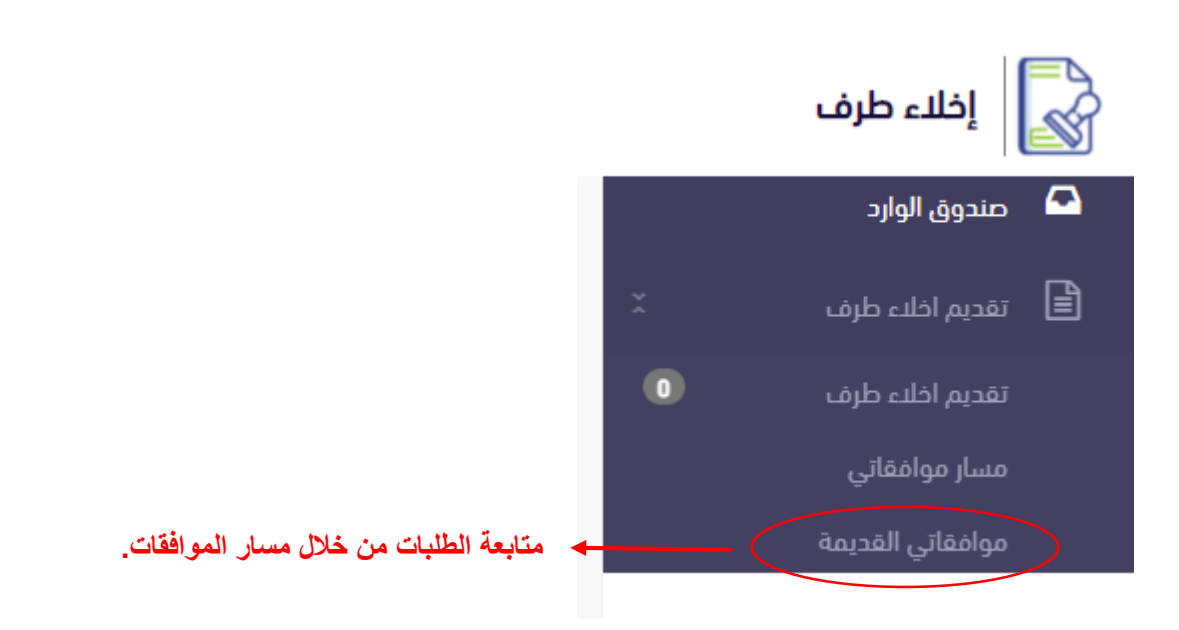

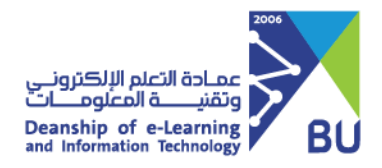

#### طلب الدعم الفني للخدمة

يتم طلب الدعم الفني للخدمة في حال واجهتم مشكلة فنية عن طريق منصة تساهيل من خلال الدخول على التطبيقات والأنظمة ثم MY Bu جامعتي ثم اختيار مسمى الخدمة **إخلاء طرف من القائمة المنسدلة .** 

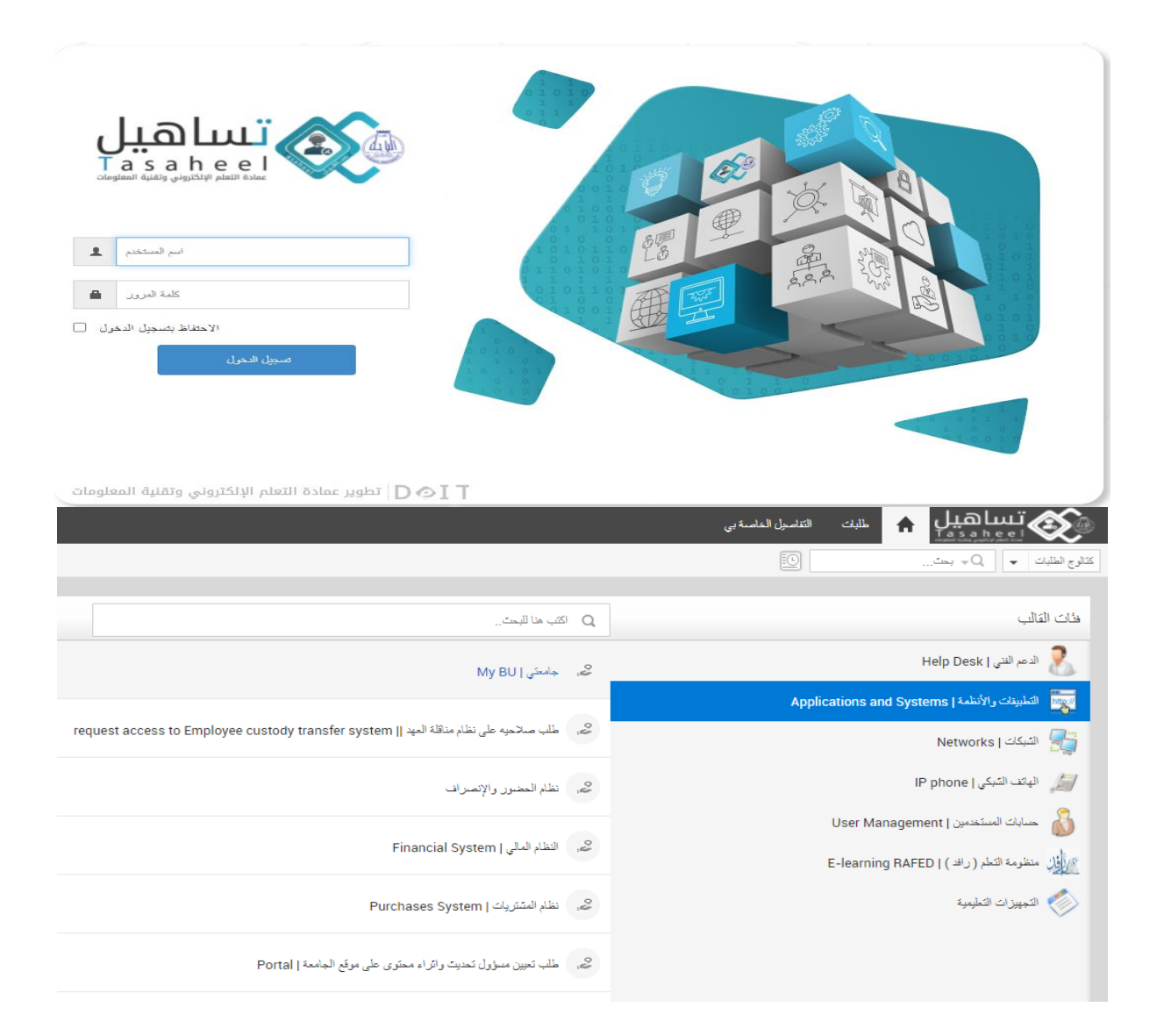

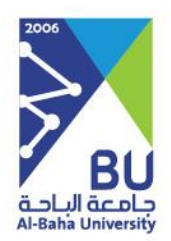

## شکرا لکم،،،

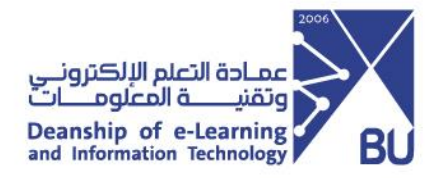